# YOUR INTEGRAL WEALTH PORTAL Adding Accounts

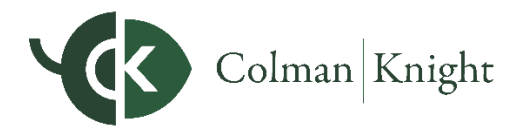

In this user guide, we will demonstrate how to add both connected accounts and manual accounts.

Establishing connections to your personal banking institutions will allow your account information to be updated automatically. If you do not have an online login to an institution, you can enter your accounts manually. While manual accounts do NOT update, they help build a better financial snapshot for both you and Colman Knight.

### **Adding Connected Accounts**

1. From your Home page, click Add Account.

| PERSONAL<br>FINANCIAL Home Organia<br>WEBSITE | zer Goals Spending Investmen | its Vault Reports 🗹               |                                         | Help | Settings | Sign Out |
|-----------------------------------------------|------------------------------|-----------------------------------|-----------------------------------------|------|----------|----------|
| Welcome,<br>Frank and Joanna Mil              | ler                          |                                   |                                         |      |          |          |
| Accounts                                      | + Add Account                | Net Worth                         | o<br>Investments                        |      |          | 0        |
| Cash                                          | \$109,136 ~                  | <b>\$2,487,323</b><br>as of today | \$2,696,672 <sup>°</sup><br>as of today |      |          |          |

You can also click **Organizer** on the menu, then click **Accounts**.

| PERSONAL<br>FINANCIAL Home Organizer Goals<br>WEBSITE | Spending Investments Vault Reports 🗹 |                           | Help Settings Sign Out |
|-------------------------------------------------------|--------------------------------------|---------------------------|------------------------|
| Accounts                                              | Frank Miller                         | Joanna Miller             |                        |
| Professional Contacts                                 | D (610) 555-1234                     | FM 0 (610).555-1234       | JM                     |
| Income, Expenses, and Savings                         | Ø franktmiller@nomail.com            | Ø joannamiller@nomail.com |                        |
| Future Expenses                                       | <u>#</u> 6/1/1967                    | 표 3/20/1968               |                        |
| Financial Priorities                                  | Add Employment                       | Add Employment            |                        |
| Risk Tolerance                                        |                                      |                           |                        |

#### 2. Click Add Accounts.

| Accounts                                 | Need Help With Connections? Add Accounts |
|------------------------------------------|------------------------------------------|
| All (0) Attention (0) Manually Added (0) | Search All                               |
|                                          |                                          |
|                                          |                                          |
| You have not est up any Connections      |                                          |
| Tou have not set up any connections.     |                                          |
|                                          |                                          |

#### YOUR INTEGRAL WEALTH PORTAL

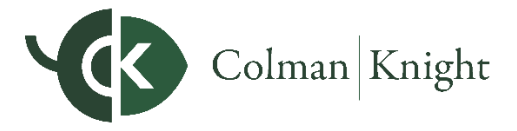

## **Adding Accounts**

3. Click I have an online login to this account. (Manual entry is explained in the next section.)

| Go back to Accounts |                                                            |  |
|---------------------|------------------------------------------------------------|--|
| Add Accounts        |                                                            |  |
|                     | Do you have an online login to your account's institution? |  |
|                     | I have an online login to this account                     |  |
|                     | I don't have an online login to this account               |  |
|                     |                                                            |  |

4. Enter the name of the institution or website address, then click **Search**.

| Go back to Accounts<br>Add Accounts |                                                                                                    |
|-------------------------------------|----------------------------------------------------------------------------------------------------|
|                                     | Enter your institution's name or website address          example 'My Bank' or 'www.mybank.com'         Search |

5. Select the connection from the search returns.

| G Go back to Accounts             |                              |                       |  |
|-----------------------------------|------------------------------|-----------------------|--|
| Add Accounts                      |                              |                       |  |
|                                   |                              |                       |  |
|                                   | Enter your institution's nan | ne or website address |  |
|                                   | Sample Institution           | Search                |  |
| Search results (11 matches found) |                              |                       |  |
| 1. Sample Institution             |                              |                       |  |

6. If an Acknowledge Institution Notice screen appears, you should read the notice, and then click **Continue**.

This notice varies by institution and will inform you of any important information related to this institution's connection.

## YOUR INTEGRAL WEALTH PORTAL Adding Accounts

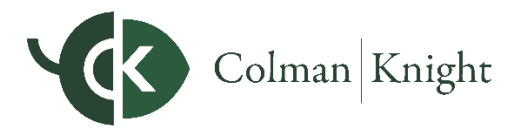

7. Enter your login credentials for this institution and click **Connect**.

| Go back to Accounts |                                                            |
|---------------------|------------------------------------------------------------|
| Add Accounts        |                                                            |
|                     | Sample<br>Institution                                      |
|                     | To connect to your accounts, enter your credentials below. |
|                     | User Name                                                  |
|                     | Bactword                                                   |
|                     |                                                            |
|                     | Connect                                                    |
|                     | Previous Step Cancel                                       |
|                     |                                                            |

If there is an issue connecting to your accounts, you will receive a status message describing the problem and you can click on the message to learn how to fix it.

8. Once your credentials have been verified you can review the accounts brought over through the connection. Click **Continue** to return to an overview of all accounts you have entered into your portal.

|                        | Sample                                                                        |            |
|------------------------|-------------------------------------------------------------------------------|------------|
|                        | You've successfully connected                                                 |            |
|                        | You can review your new accounts below. To return to the full list, click con | tinue.     |
| * Orion Investments    | Taxable Investment                                                            | \$320,249  |
| Card                   | Loan - Credit Card                                                            | -\$1,275   |
| Easy 123 Checking      | Cash Equivalent - Checking                                                    | \$54,568   |
| ****gage               | Mortgage - Mortgage                                                           | -\$326,385 |
| Health Savings Account | Health Savings Account                                                        | \$41,385   |
|                        |                                                                               |            |
|                        |                                                                               |            |
|                        |                                                                               |            |

#### YOUR INTEGRAL WEALTH PORTAL

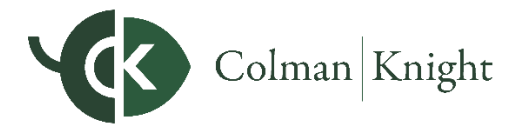

## **Adding Accounts**

9. On the Accounts page you can easily see when your accounts with an institution last updated or if any accounts are in an error state.

| Accounts                                          |                             | Need Help With Connections? | Add Accounts  |
|---------------------------------------------------|-----------------------------|-----------------------------|---------------|
| All (26) Aveeds Attention (1) Manually Added (20) |                             | Search All                  | Q             |
| Sample Institution                                |                             |                             | Actions -     |
| Important Notice: Source Purpose                  |                             |                             | Read More     |
| Account Name                                      | Туре                        | Last Updated                | Value         |
| *******Card                                       | Loan - Credit Card          | 2 months ago                | -\$1,275.00   |
| ****gage                                          | Mortgage - Mortgage         | 2 months ago                | -\$326,385.00 |
| Easy 123 Checking                                 | Cash Alternative - Checking | 2 months ago                | \$54,568.00   |
| Health Savings Account                            | Health Savings Account      | 2 months ago                | \$41,385.00   |

10. Each connection you establish will have its own specific maintenance required. For example, if you updated your password at the institution you will need to then update the credentials on the connection in your portal.

Errors that you can repair will appear with a **Repair** button that you can click to fix the issue.

| Sample Institution The institution rejected your credentials. |                                                                                                | Si Repair Actions - |
|---------------------------------------------------------------|------------------------------------------------------------------------------------------------|---------------------|
| Important Notice: Important Notice                            |                                                                                                | Read More           |
|                                                               | No accounts found. Please click 'Repair' above to resolve the error and get your account data. |                     |

With the Actions menu, you can **Refresh** the connection to pull over updated account values, **Find New accounts, Delete** the connection, access **Advisor Permissions**, or **View Connection Details**.

| Sample Institution               |                             | Actions                     |
|----------------------------------|-----------------------------|-----------------------------|
| Important Notice: Source Purpose |                             | Read N Refresh              |
| Account Name                     | Туре                        | Lasi<br>Delete              |
| *****Card                        | Loan - Credit Card          | 2 m Advisor Permissions     |
| ****gage                         | Mortgage - Mortgage         | 2 m View Connection Details |
| Easy 123 Checking                | Cash Alternative - Checking | 2 Montes ago                |

**Note:** If you **Delete** the Connection, you will lose all accounts and transaction history. This is not recommended unless the connection and its accounts are no longer needed.

#### YOUR INTEGRAL WEALTH PORTAL

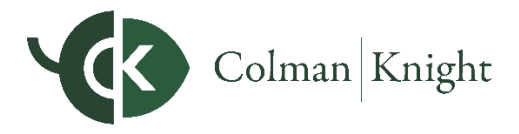

### **Adding Accounts**

The **Advisor Permissions** selection displays a popup that allows you to enable your Advisor to find new accounts on your behalf.

| ▲ eMoney<br>The institution's website is requesting information from you. | Set Advisor Permissions                                                                                                    | ×      | 🕄 Repair     | epair Actions - |  |
|---------------------------------------------------------------------------|----------------------------------------------------------------------------------------------------|--------|--------------|-----------------|--|
| Account Name                                                              |                                                                                                    |        | Last Updated | Value           |  |
| **************************************                                    | Do you want your Advisor to be able to find accounts from <b>eMoney</b> in the<br>future?                                                                                                    |        | 3 days ago   | \$14,500.00     |  |
| iicy                                                                      |                                                                                                    |        | 3 days ago   | \$0.00          |  |
| Card                                                                      | No, only I can find new accounts from this Institution.     Yes, my Advisor can find new accounts from this Institution.     Your advisor will have the ability to find newly available accounts as well as existing accounts you m have interfionally excluded. |        | 3 days ago   | -\$1,275.00     |  |
| туре                                                                      |                                                                                                    | iu may | 3 days ago   | \$1,000.00      |  |
| **************************************                                    |                                                                                                    |        | 3 days ago   | \$0.00          |  |
| *******ance                                                               | Cancel                                                                                                    | Save   | 3 days ago   | \$0.00          |  |
| *************icy                                                          | Unite                                                                                                    |        | 3 days ago   | \$0.00          |  |

### **Adding Manual Accounts**

1. Click Add Accounts on the Accounts page.

| Accounts                                             |                      |            | Need Help With Connections? Add Accounts |   |  |
|------------------------------------------------------|----------------------|------------|------------------------------------------|---|--|
| All (116) A Needs Attention (28) Manually Added (26) | Advisor Managed (13) | Search All |                                          | Q |  |

2. Click I don't have an online login to this account.

| G Go back to Accounts |                                                            |  |
|-----------------------|------------------------------------------------------------|--|
| Add Accounts          |                                                            |  |
|                       | Do you have an online login to your account's institution? |  |
|                       | I have an online login to this account                     |  |
|                       | I don't have an online login to this account               |  |
|                       | Cancel                                                     |  |

# YOUR INTEGRAL WEALTH PORTAL Adding Accounts

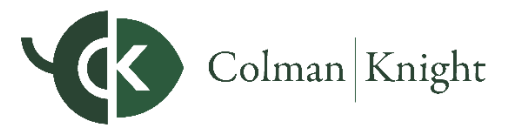

3. Select the type of account.

| Go back to Accounts<br>Add Accounts                           |              |                 |  |  |
|---------------------------------------------------------------|--------------|-----------------|--|--|
| What type of account is this?                                 |              |                 |  |  |
|                                                               | Cash         | Investment      |  |  |
|                                                               | Insurance    | Liability       |  |  |
|                                                               | Stock Option | Note Receivable |  |  |
| O Accounts added from here will not be automatically updated. |              |                 |  |  |
| Previous Step Cancel                                          |              |                 |  |  |

4. Then, click the more specific type of account.

| What type of investment is this?                                                  |                                                                                                    |                                                                                                    |
|-----------------------------------------------------------------------------------|----------------------------------------------------------------------------------------------------|----------------------------------------------------------------------------------------------------|
| Health Savings Account                                                            | Roth IRA                                                                                                    |                                                                                                    |
| Health Savings Account                                                            | Roth IRA                                                                                                    |                                                                                                    |
| Qualified Retirement                                                              | Taxable Investment                                                                                                    |                                                                                                    |
| IRA                                                                               | Taxable Investment                                                                                                    |                                                                                                    |
| Money Purchase                                                                    |                                                                                                    |                                                                                                    |
| Other                                                                             |                                                                                                    |                                                                                                    |
| Pension                                                                           |                                                                                                    |                                                                                                    |
| Profit Sharing                                                                    |                                                                                                    |                                                                                                    |
| Roth 401(k)                                                                       |                                                                                                    |                                                                                                    |
| Roth 403(b)                                                                       |                                                                                                    |                                                                                                    |
| SEP                                                                               |                                                                                                    |                                                                                                    |
| Traditional 401(k)                                                                |                                                                                                    |                                                                                                    |
| Traditional 403(b)                                                                |                                                                                                    |                                                                                                    |
| $\boldsymbol{\theta}$ Accounts added from here will not be automatioally updated. |                                                                                                    |                                                                                                    |
|                                                                                   | What type of investment is this?         Health Savings Account         Health Savings Account         Dualified Retirement         IRA         Money Purchase         Other         Pesito         Rotit Ations         SEP         Traditional 401(k)         Traditional 403(b) | What type of investment is this?         Health Savings Account       Roth IRA         Health Savings Account       Roth IRA         Mealth Savings Account       Taxable Investment         IRA       Taxable Investment         IRA       Taxable Investment         Whet USA       Benson         Profit Shanng       Roth 403(b)         SEP       Tatable Investment 401(k)         Tatable Investment 403(b)       SEP         Tatable Investment 403(b)       Sep |

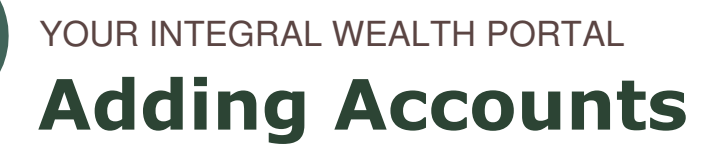

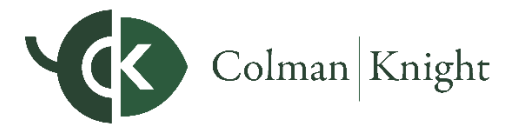

5. Enter details about the account and click **Save**.

| © Go back to Accounts Taxable Investment |                             |
|------------------------------------------|-----------------------------|
| Asset Name                               | Taxable Investment          |
| Institution Name                         | Joanna's Investment Account |
| Owner                                    | Other Heirs                 |
| Total Value                              | \$33,000                    |
| Holdings Value                           |                             |
| Cash Balance                             |                             |
| Margin Balance                           |                             |
| Tax Basis                                | \$27,500                    |
|                                          | Save                        |